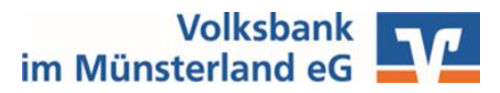

## Liebe Kundin, lieber Kunde,

vielen Dank, dass Sie sich für das OnlineBanking der Volksbank im Münsterland eG entschieden haben.

Bevor Sie starten können, richten Sie bitte Ihren persönlichen Zugang, wie in dieser Anleitung beschrieben, ein.

**Checkliste:** Damit Sie starten können, sollten Ihnen folgende Unterlagen vorliegen.

- □ VR-Netkey
- □ Start-PIN
- Aktivierungscode für die VR SecureGo plus App

\*<u>Hinweis:</u> sollten Sie die aufgeführten Unterlagen nach 7 Tagen noch nicht vollständig erhalten haben, sprechen Sie uns bitte an.

## 1. Schritt: Installation VR SecureGo plus App

Bitte installieren Sie die VR SecureGo plus App aus Ihrem App- bzw. Play Store.
 *ios* Android

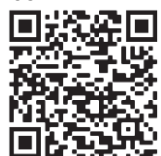

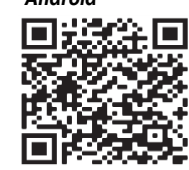

 Öffnen Sie die App und starten Sie die Einrichtung über den entsprechenden Button. Es folgen die Fragen zur Erlaubnis des Auslesens der Standortdaten und zum Empfang von Push-Nachrichten.

Bitte erlauben Sie die Zusendung von Push-Nachrichten, um die App im vollen Umfang nutzen zu können.

Vergeben Sie sich nun Ihren individuellen Freigabe-Code (Passwort für die App).
 Sie benötigen den Freigabe-Code, um zukünftig Transaktionen zu bestätigen.
 Der Freigabe-Code muss im Anschluss noch einmal wiederholt werden.

Tipp: Per Klick auf das "Auge" in der Erfassungszeile können Sie den eingegebenen Code sichtbar machen.

- Fügen Sie nun über das Menü Ihre Bankverbindung(en) hinzu. Sie werden zunächst aufgefordert, Ihren selbst vergebenen Freigabe-Code einzugeben.
- Scannen Sie im nächsten Schritt den Aktivierungscode, welchen Sie per Post von uns erhalten haben, oder geben Sie diesen manuell ein.

#### Ersteinstieg VR SecureGo plus

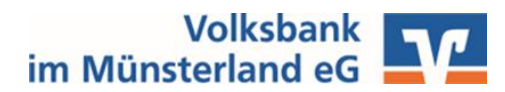

## 2. Schritt: Aktivierung abschließen

 Bitte melden Sie sich auf unserer Homepage <u>www.vbml.de</u> mit Ihrem VR-Netkey und Ihrer Start-PIN an Wählen Sie dazu bitte <a> Login OnlineBanking</a>

**Alternativ** können Sie die Registrierung auch in der **VR Banking App** abschließen (siehe 4. Schritt)

- Sie werden aufgefordert die Start-PIN in eine eigene PIN (Passwort) zu ändern
- Achten Sie bei Vergabe Ihrer PIN auf die angezeigten Pflichtangaben.
- Bitte bestätigen Sie die Eingabe mit einem Klick auf "Weiter" und der Eingabe einer TAN – diese erhalten Sie in die zuvor freigeschaltete VR SecureGo plus App

# 3. Schritt: Vergabe eines Alias (Benutzername)

- Sie haben die Möglichkeit Ihren VR-Netkey in einen selbstgewählten Alias (Benutzernamen) zu ändern.
- Klicken Sie dazu oben rechts auf Ihren Namen und auf "Datenschutz & Sicherheit".
- Dort können Sie hinter dem Feld Alias auf das Drei-Punkte-Menü und dann auf "Ändern" klicken.

# 4. Schritt: Installation der VR Banking App

 Behalten Sie Ihre Bankgeschäfte auch unterwegs bequem im Blick, mit unserer VR Banking App. Sie finden diese in Ihrem Appbzw. Play Store oder unter folgendem QR-Code.

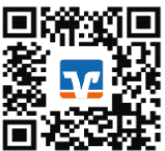

- Starten Sie die Freischaltung mit Vergabe eines eigenen
  Anmeldekennwortes (App-Passwort) Sie benötigen dies beim Öffnen der App.
- Bitte geben Sie unsere Bankleitzahl 40361906 ein.
- Im Anschluss werden Sie aufgefordert die Zugangsdaten Ihres OnlineBankings einzugeben (VR-Netkey bzw. Alias und PIN).
- Wenn Sie Ihr Gerät einmalig registrieren, profitieren Sie zukünftig vom einfachen Login ohne TAN. Wählen Sie hier hierfür die Schaltfläche "Jetzt registrieren" aus.

# Tipp: Unsere Online-Services

- Mit Ihrem Online-Zugang stehen Ihnen eine Vielzahl neuer Online-Services zur Verfügung.
- Scannen Sie gerne beiliegenden QR-Code ab und finden Sie so den passenden Service.

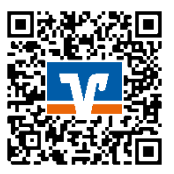